# RESSOURCES

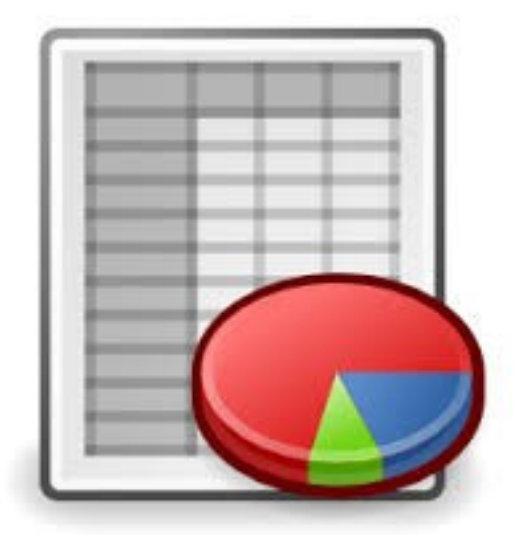

## LIVRET LIBRE OFFICE

CALC

Monsieur POHEN Stéphane Professeur De Technologie.

Collège Agnès Varda - LIGNÉ

## <u>Sommaire</u>

| - Changer la police ou la taille des caractères           | 1  |
|-----------------------------------------------------------|----|
| - Souligner du texte                                      | 2  |
| - Mettre du texte en couleur                              | 3  |
| - Mettre en gras ou en italique                           | 4  |
| - Modifier la largeur d'une colonne                       | 5  |
| - Modifier la hauteur d'une ligne                         | 6  |
| - Mettre des bordures ou un quadrillage à un tableau      | 7  |
| - Mettre un arrière plan (fond) de couleur à des cellules | 8  |
| - Aligner le contenu d'une cellule (centré, droit)        | 9  |
| - Mettre une cellule au format monétaire                  | 10 |
| - Entrer une formule de calcul                            | 11 |
| - Effectuer un tri de données dans un tableau             | 12 |
| - Réaliser un graphique ou diagramme en colonnes          | 13 |
| - Réaliser un graphique en fromages ou secteurs           | 14 |
| - Réaliser un graphique en ligne ou courbe                | 15 |
| - Aligner une cellule verticalement (haut, milieu, bas)   | 16 |

#### Changer la police ou Le tableur grapheur la taille des caractères. Libre Office Calc 1. Sélectionner la cellule ou les cellules concernées. 2. Cliquer sur le menu « Format » pour dérouler le menu puis sur « cellule ... ». Format Outils Données Fenêtre Aide La boîte de dialogue suivante s'ouvre...... Formatage par défaut Ctrl+Maj+Espace Cellules... Ligne 3. Cliquer sur l'onglet "Police" Colonne Formatage des cellules X Nombres Police Effets de caractères Arrière-plan Protection Alignement Bordure Police Style Taille 14 Comic Sans MS Normal ClearBlackDB Normal 10 ClearDB 10,5 Gras CoccinelSerial-Black Italique 11 Comic Sans MS Italique gras 12 Comix 13 CommercialScriptTvio 14 Connernlate Gothi Bold Langue Français (Fr nce) Comic Sans MS La même police est utilisée pour l'impr ession et l'affichage à l'écran. OK N Annuler Aide Rétablir 4. Effectuer votre choix dans 5. Cliquer sur « **OK** » : la police et/ou la boîte de dialogue en cliquant la taille ont changé, sur la police ou/et la taille désirée

#### 1. Sélectionner la cellule ou les cellules concernées.

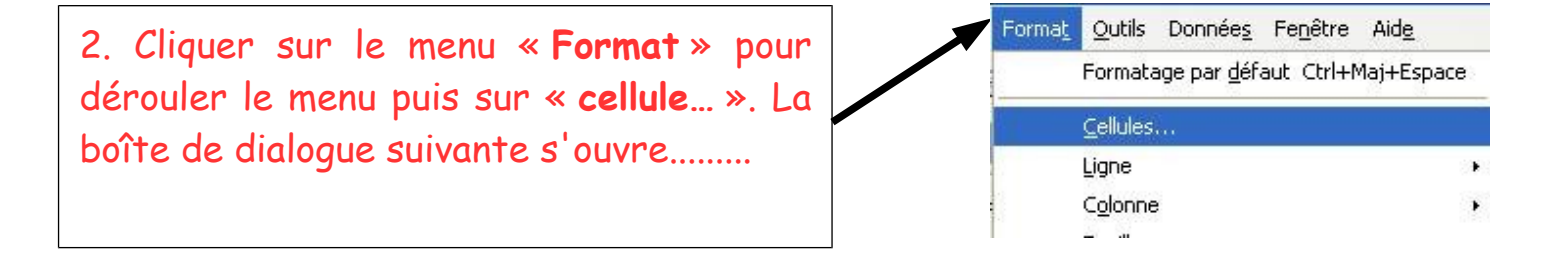

3. Cliquer sur l'onglet "effets de caractères"

| Nombres Police Effets de caractères | s Alignement Bordure Arrière-plan Protection |
|-------------------------------------|----------------------------------------------|
| Soulignage Co <u>u</u> leur         |                                              |
| Barré                               | ert Y<br>Relief                              |
| (Sans)                              | par mot (Sans)                               |
| Couleur <u>d</u> e police           |                                              |
| Automatique                         | Ombre                                        |
|                                     | OK Annuler Aide <u>R</u> établir             |
| V                                   |                                              |
|                                     | 5. Cliquer sur « OK » : l'information        |

| 1. Sélectionner la cellule ou les cellu                                                                                                   | ules concernées.                                                                                                    |
|----------------------------------------------------------------------------------------------------|----------------------------------------------------------------------------------------------------|
| <ol> <li>Cliquer sur le menu « Format » p<br/>dérouler le menu puis sur « cellule ».<br/>La boîte de dialogue suivante s'ouvre</li> </ol> | Format_       Qutils       Données_       Fenêtre       Aide_         Formatage par défaut       Ctrl+Maj+Espace         Cellules       Ligne       •         Colonne       •       •                                                                                                    |
| 3. Cliquer sur l'onglet "effets de carac                                                                                                  | tères"                                                                                                    |
| Formatage des cellules                                                                                                    |                                                                                                    |
| Nombres Police Effets de caractères Alia   Soulignage Couleur   Double Image   Barré   (Sans) Image   Couleur de police                   | gnement Bordure Arrière-plan Protection     Image: state state stat |
|                                                                                                    | OK Annuler Aide <u>R</u> établir                                                                                                    |
| 4. Effectuer votre choix dans la<br>boîte de dialogue en cliquant sur<br>« Couleur de la police »                                         | 5. Cliquer sur « <b>OK</b> » : l'information<br>présente dans la cellule a changé de<br>couleur, vous disposez même d'un<br>aperçu.                                                                                                    |

### <u>Mettre une cellule</u>

en gras ou en Italique.

1. Sélectionner la cellule ou les cellules concernées.

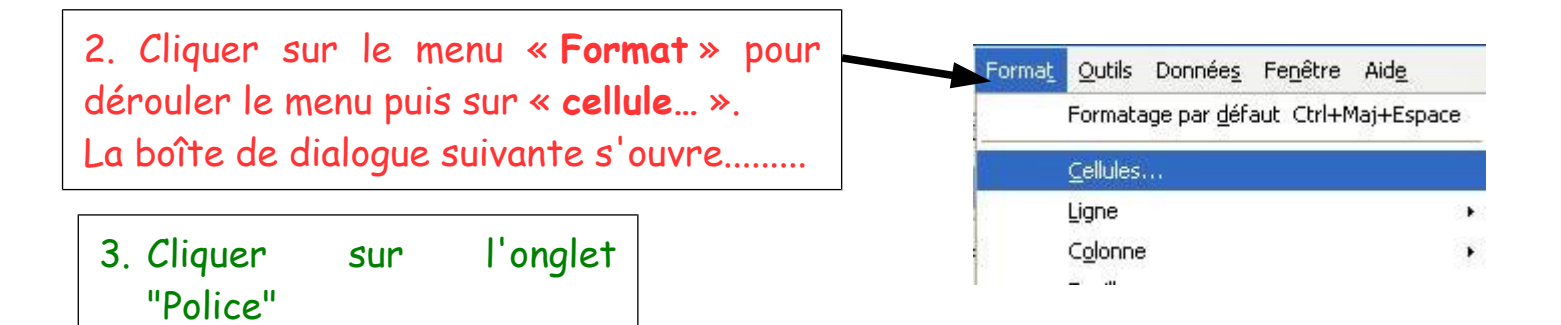

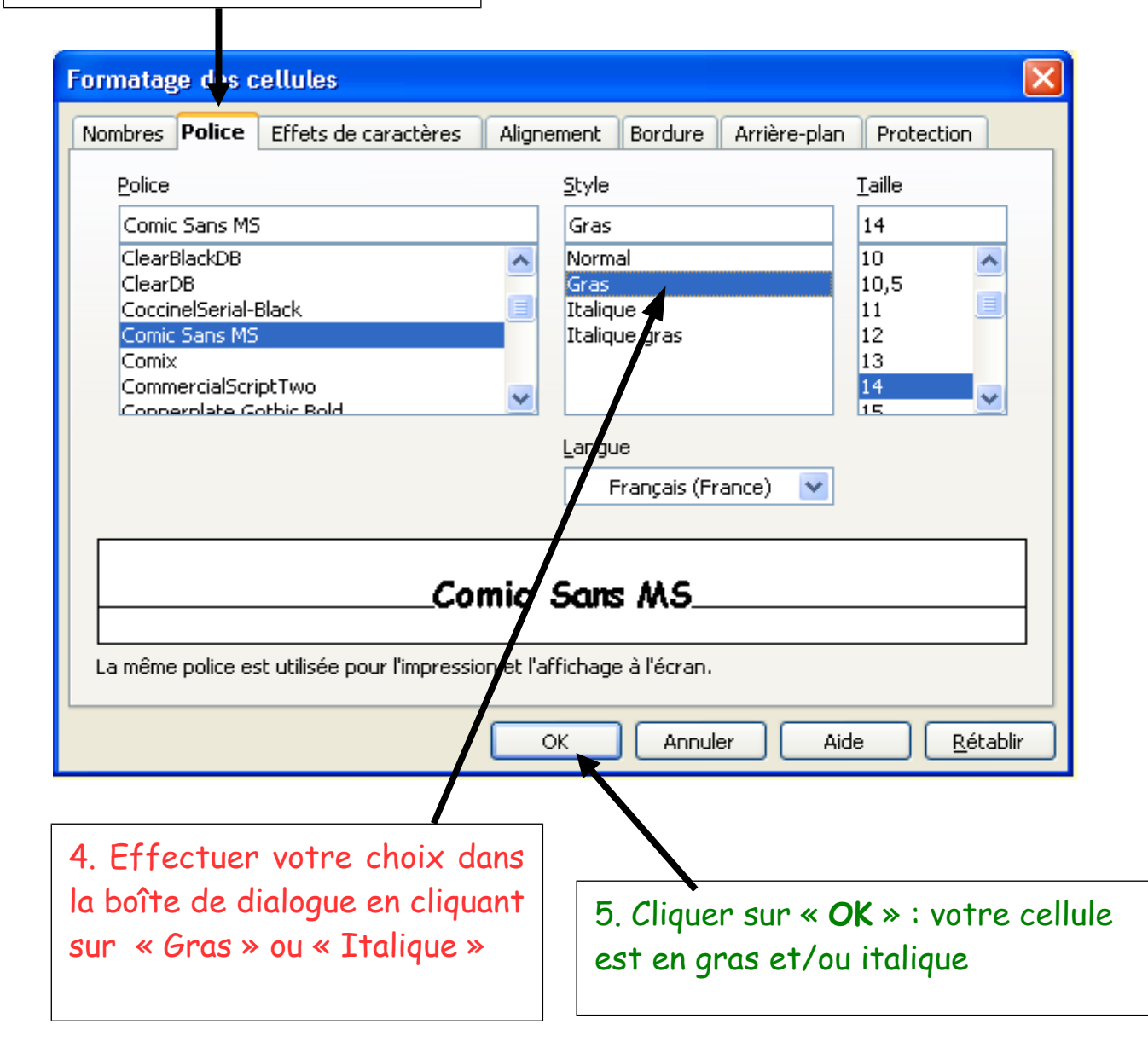

Modifier la largeur des colonnes.

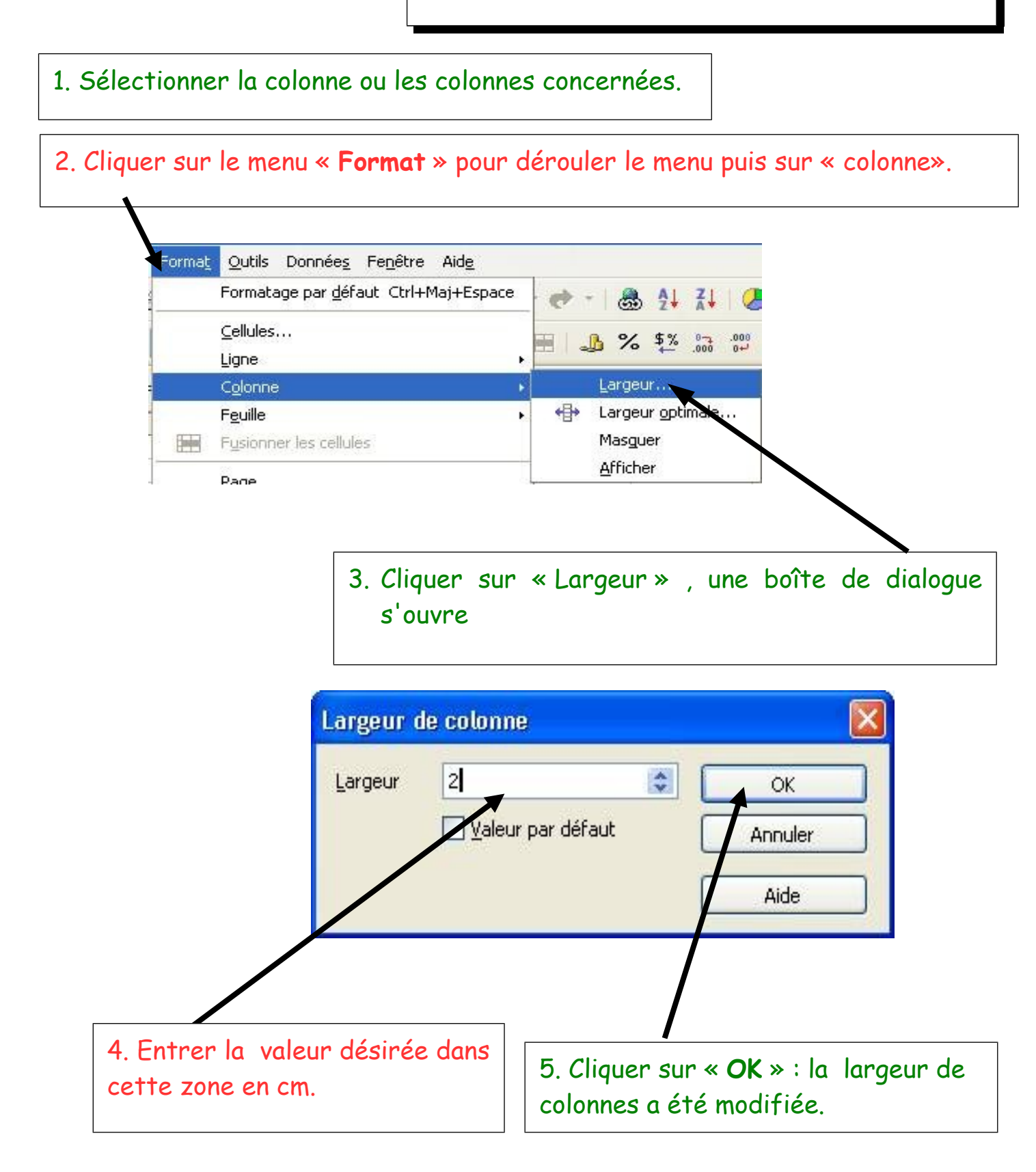

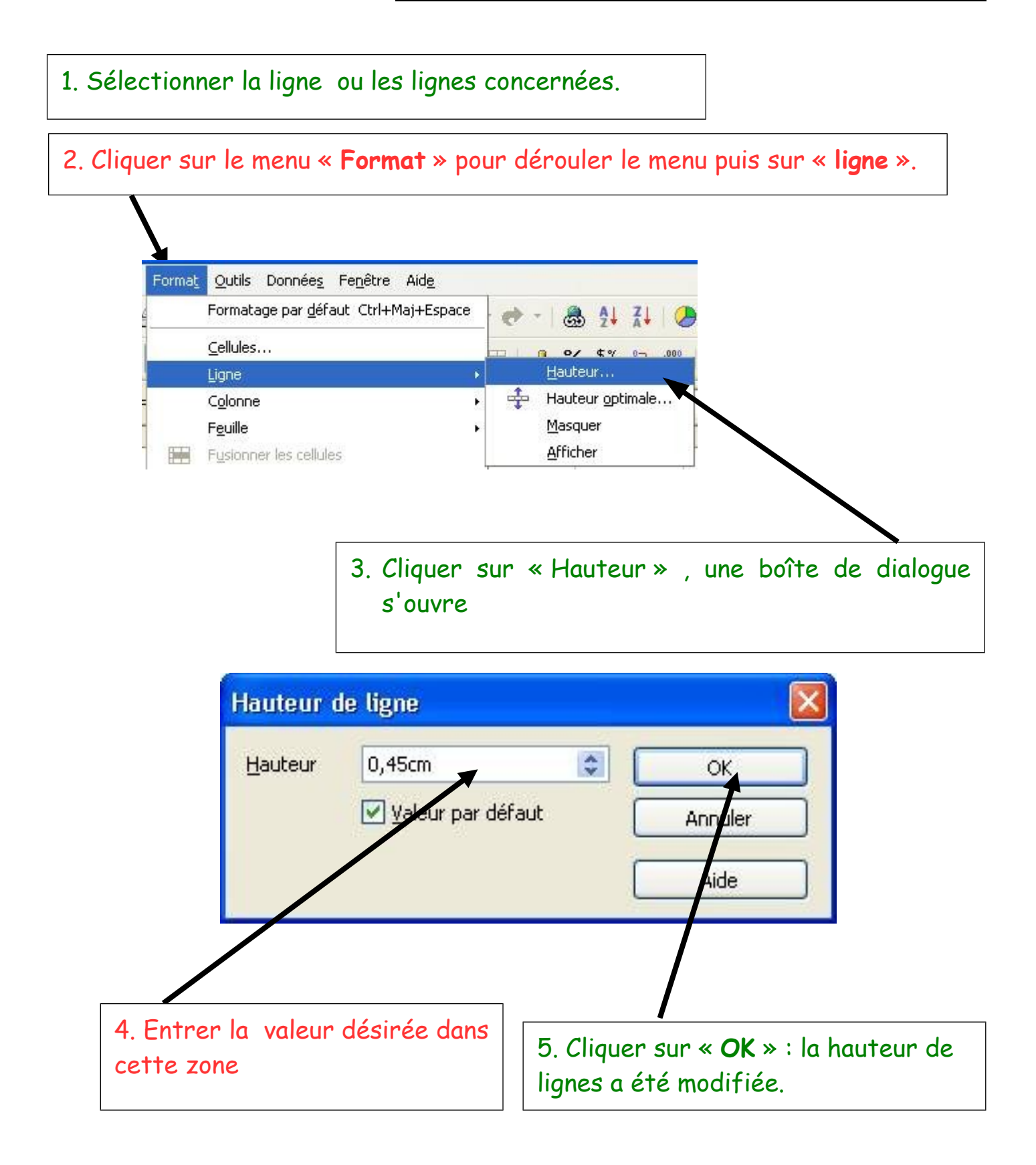

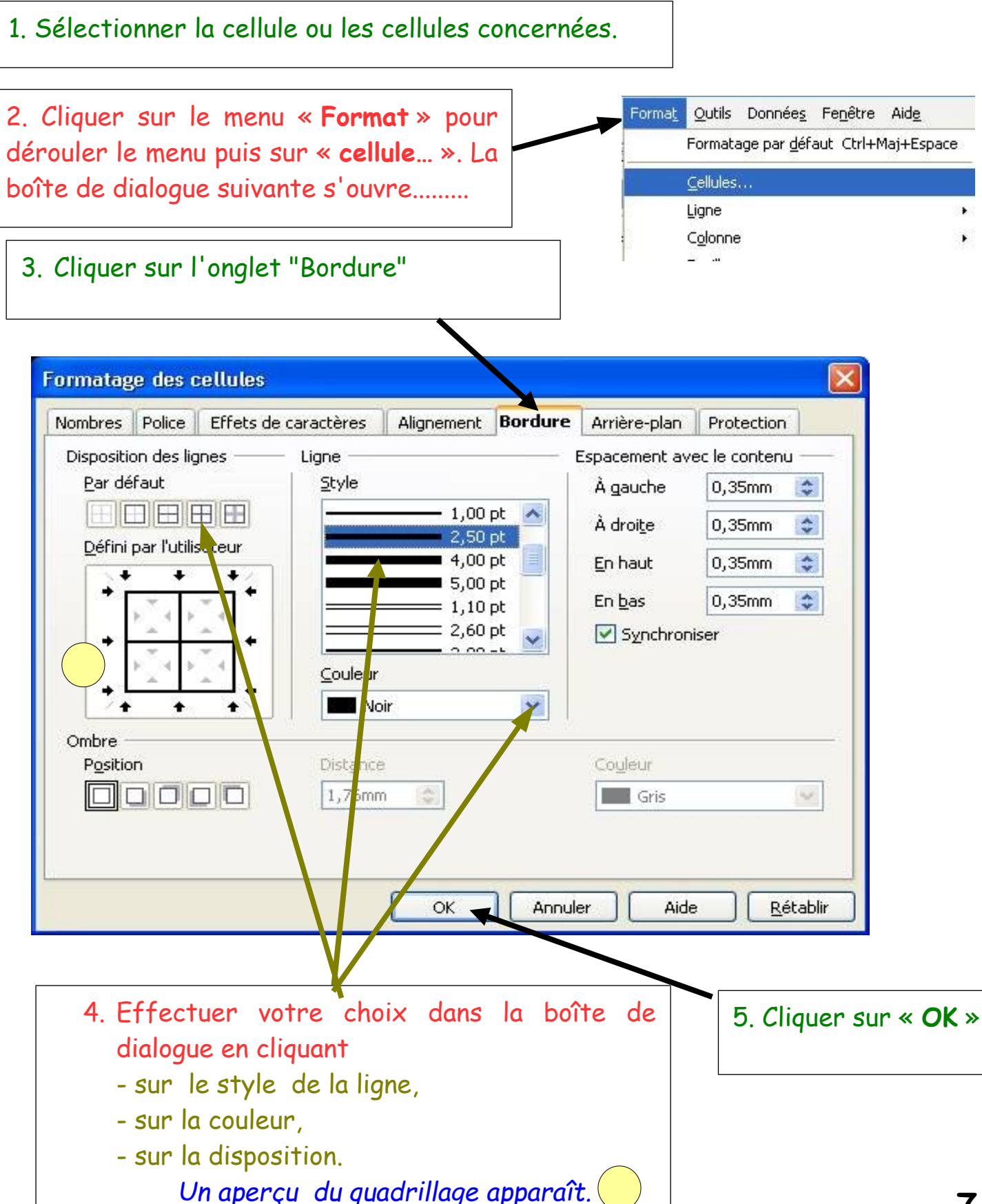

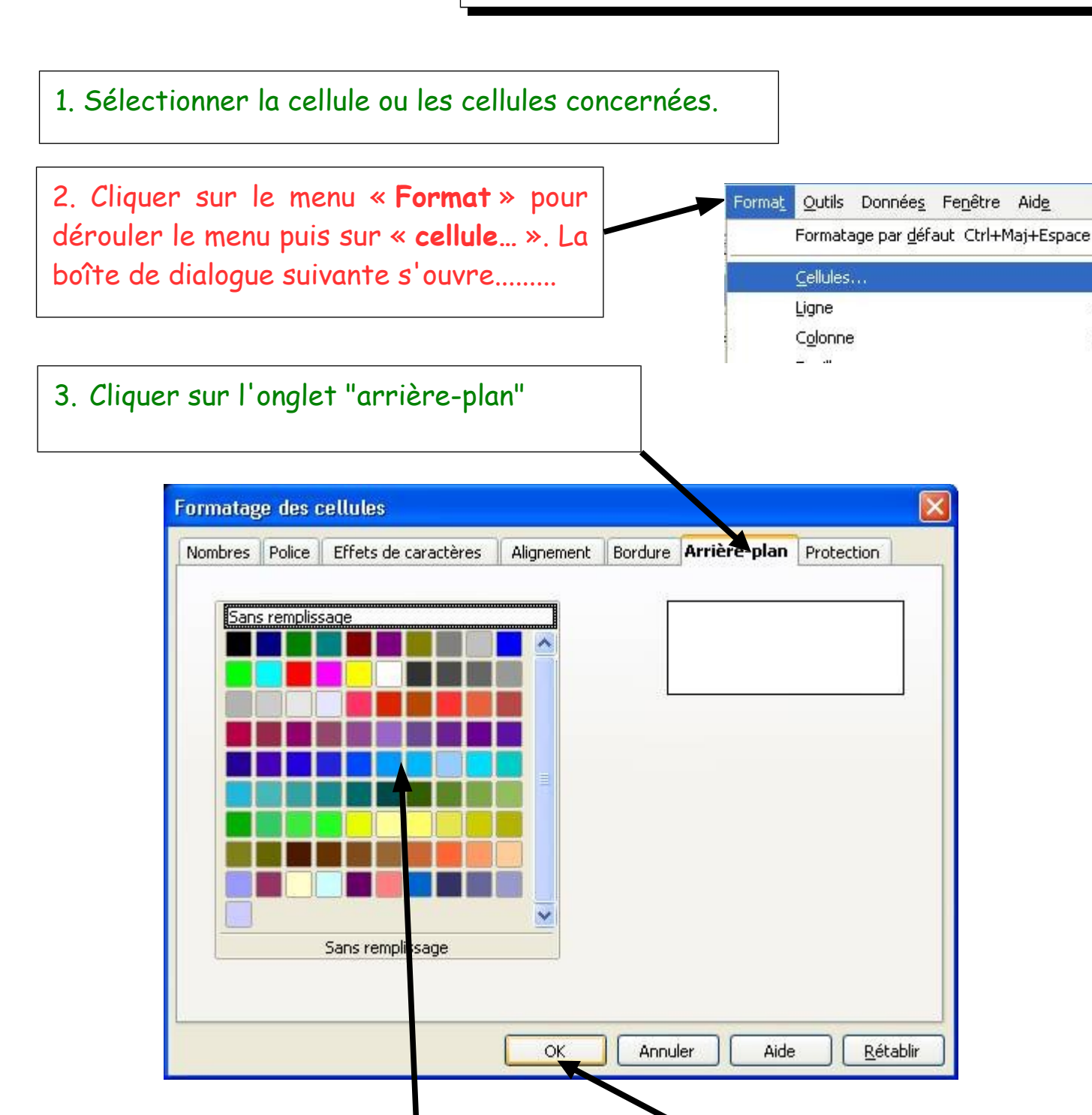

4. Effectuer votre choix dans la boîte de dialogue en cliquant sur une couleur. Un aperçu de la couleur apparaît.

5. Cliquer sur « OK »

1. Sélectionner la cellule ou les cellules concernées.

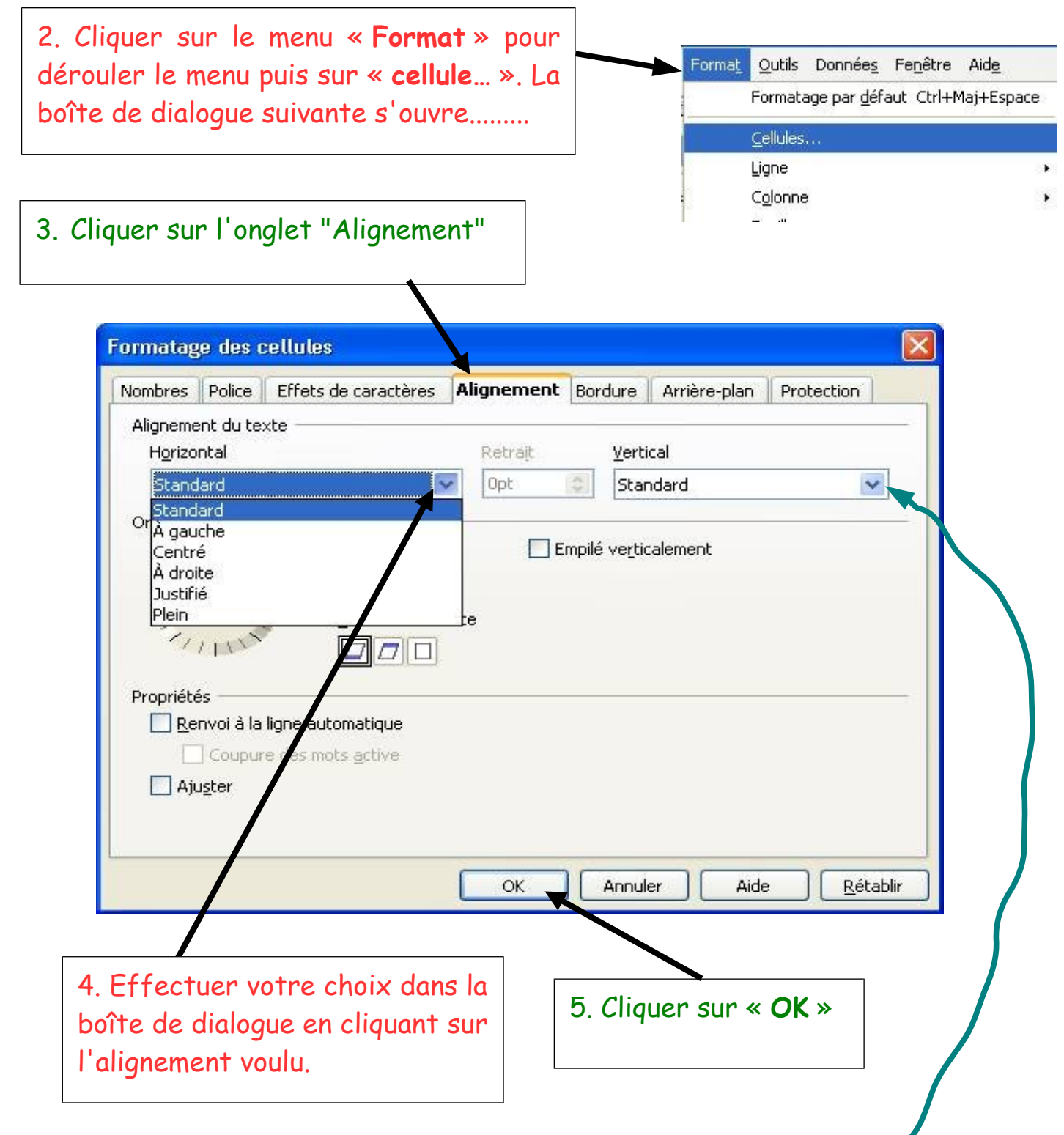

Il est également possible si vous le désirez d'aligner verticalement une information dans une cellule : haut, milieu, bas

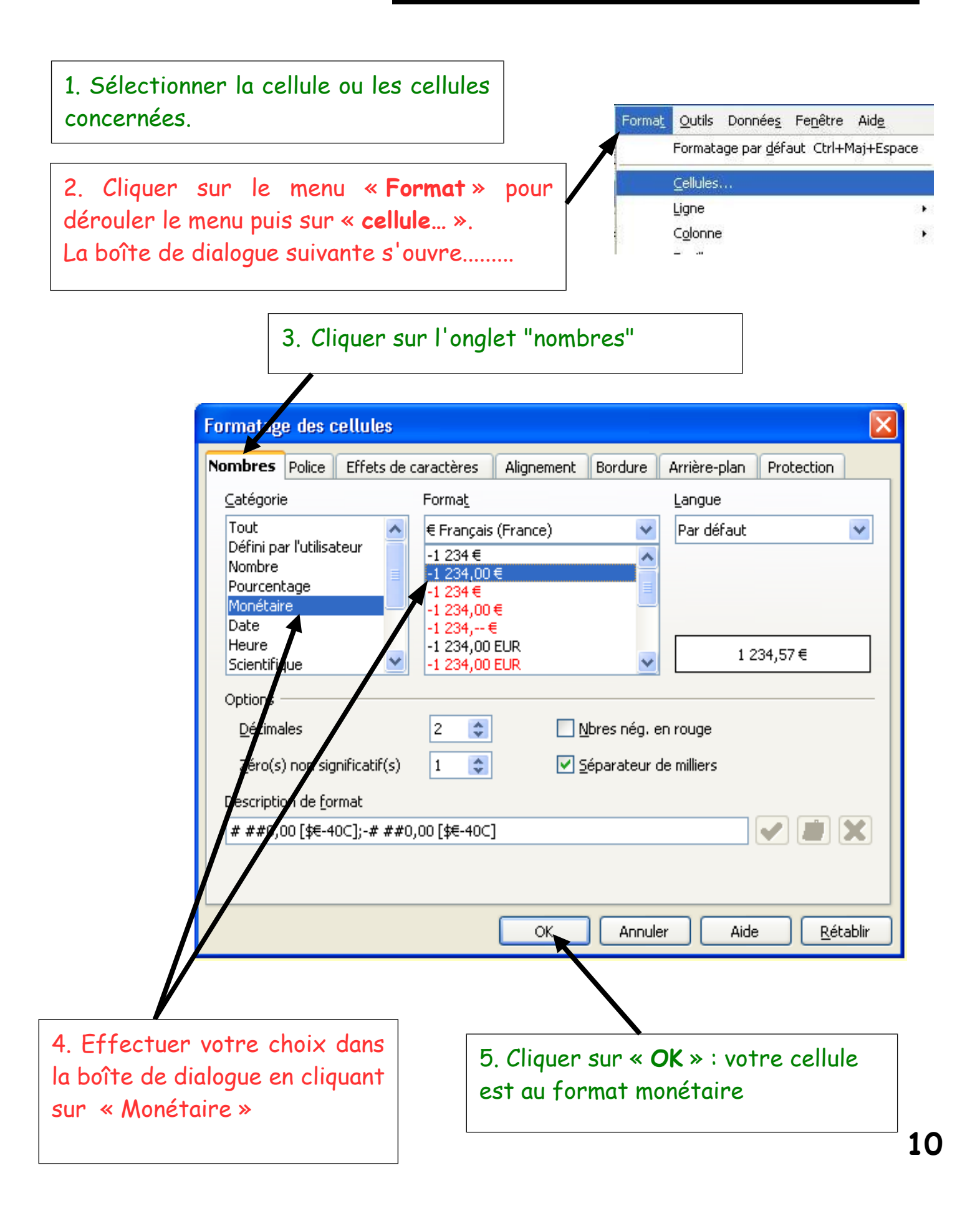

| 0         | mic bans Mb 🔹 10 | •   U 1 | 5   ≡   ≡ = | ≣ 🖽 😼 % 🚥 ,‰ |  |  |
|-----------|------------------|---------|-------------|--------------|--|--|
|           | D4 💌 =           | =B4*C4  |             |              |  |  |
| Classeur1 |                  |         |             |              |  |  |
|           | А                | В       | С           | D            |  |  |
| 1         | Achat de ren     | trée    |             |              |  |  |
| 3         | Objet            | Nombre  | Prix        | Total ┥      |  |  |
| 4         | Crayon           | 10      | 0,50€       | 5,00€        |  |  |
| 5         | Cahier           | 5       | 0,90€       | 4,50€        |  |  |
| 6         | Cartable         | 1       | 15,25€      | 15,25€       |  |  |
| 7         | Gomme            | 2       | 0,20€       | 0,40€        |  |  |
| 8         | Trousse          | 2       | 2,25€       | 4,50€        |  |  |
| 10        | TOTAL DE L'ENSEM | BLE     |             | 29,65€       |  |  |
| 11        |                  |         |             |              |  |  |

Pour obtenir le total, je dois **multiplier** le prix unitaire par le nombre.

Je dois donc multiplié le contenu de la cellule B4 par le contenu de la cellule C4.

| 1. | Cliquer  | sur    | la | cellule | devant | recevoir |
|----|----------|--------|----|---------|--------|----------|
| le | résultat | t, ici | D  | 4       |        |          |

| Objet            | Nom         | ore Prix       | Total                 |                  |
|------------------|-------------|----------------|-----------------------|------------------|
| Crayon           | 10          | 0,5            | =B4*C4                |                  |
| Cahier           | 5           | 0,9 /          | =B5* <i>C</i> 5       |                  |
| Cartable         | 1           | 15,25          | =B6* <i>C</i> 6       |                  |
| Gomme            | 2           | 0,2/           | =B7* <i>C</i> 7       |                  |
| Trousse          | 2           | 2/25           | =B8* <i>C</i> 8       |                  |
| AL DE L'ENSEMBLE | E /         | /              | =SOMME(D4:D9)         |                  |
|                  |             |                | 2. Taper au clav      | ier le signe "=' |
| . Cliquer sur la | cellule con | tenant le pren | nier nombre, ici B4   |                  |
|                  | /           | 4.             | Taper au clavier l'op | pérateur *       |

5. Appuyer sur la touche "Entrée"

1. Sélectionner le tableau.

2. Cliquer sur le menu « **Données** » pour dérouler le menu puis sur « **Trier**... ». La boîte de dialogue suivante s'ouvre......

| Tri                                      |           |    |                 | X                             |
|------------------------------------------|-----------|----|-----------------|-------------------------------|
| Critères de tri<br><u>T</u> rier selon — | Options   |    |                 |                               |
| Structure                                | d'accueil |    | O <u>D</u> écro | issant                        |
| Puis par —                               |           |    |                 |                               |
| - indéfini                               | -         |    |                 | issant                        |
| Puis p <u>a</u> r —                      |           |    | @ Ci-           |                               |
| - indéfini                               |           |    | Décro           | i <u>s</u> sant               |
|                                          |           |    |                 |                               |
|                                          |           | ОК | Annuler         | <u>A</u> ide <u>R</u> établir |
|                                          |           |    |                 | <b>`</b>                      |
|                                          |           |    |                 | Cliquer sur « C               |

1. Sélectionner la cellule ou les cellules concernées.

2. Cliquer sur le menu « Insertion » pour dérouler le menu puis sur « diagramme... ». La boîte de dialogue suivante s'ouvre......

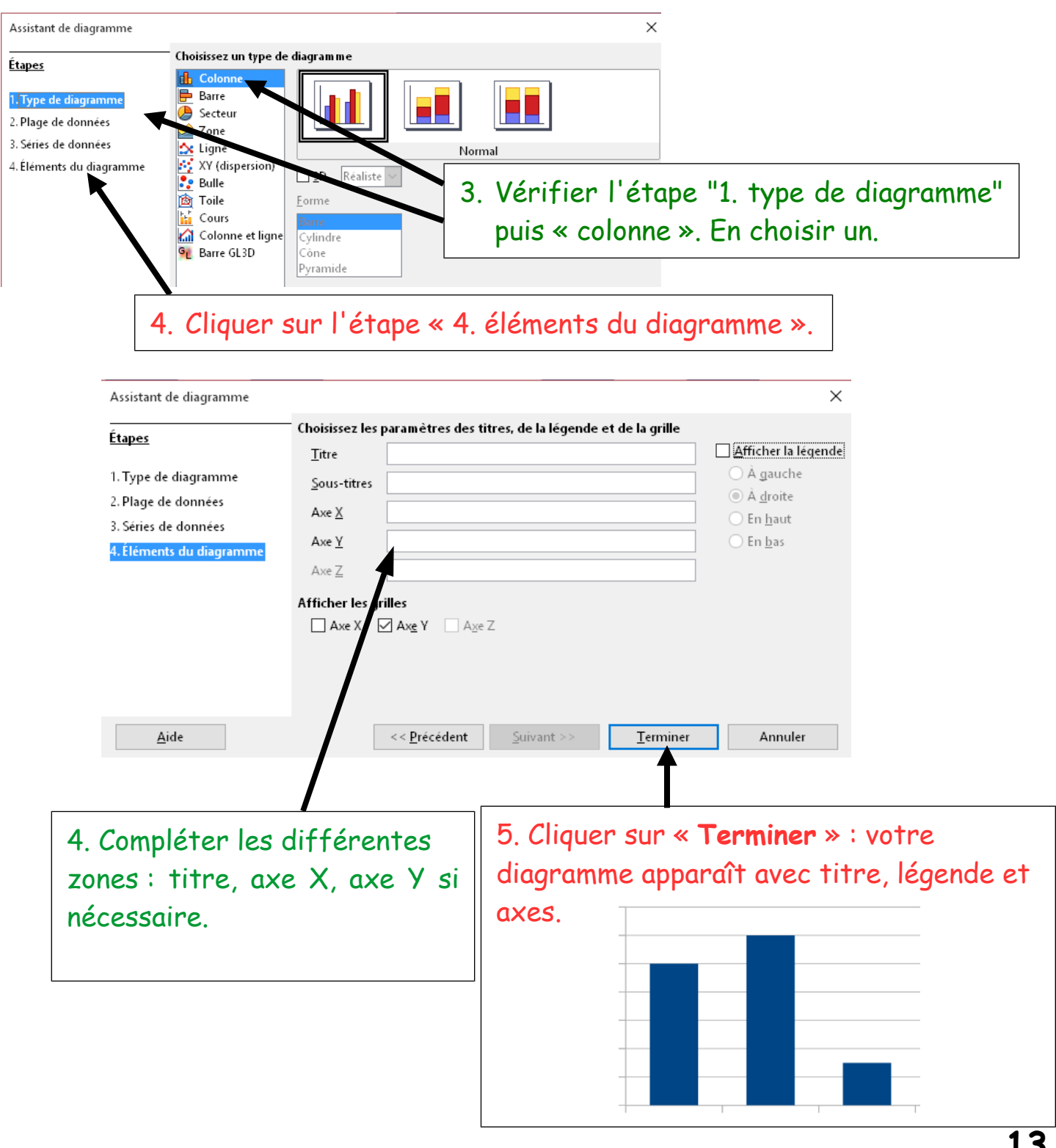

- 1. Sélectionner la cellule ou les cellules concernées.
- 2. Cliquer sur le menu « **Insertion** » pour dérouler le menu puis sur « diagramme... ». La boîte de dialogue suivante s'ouvre......

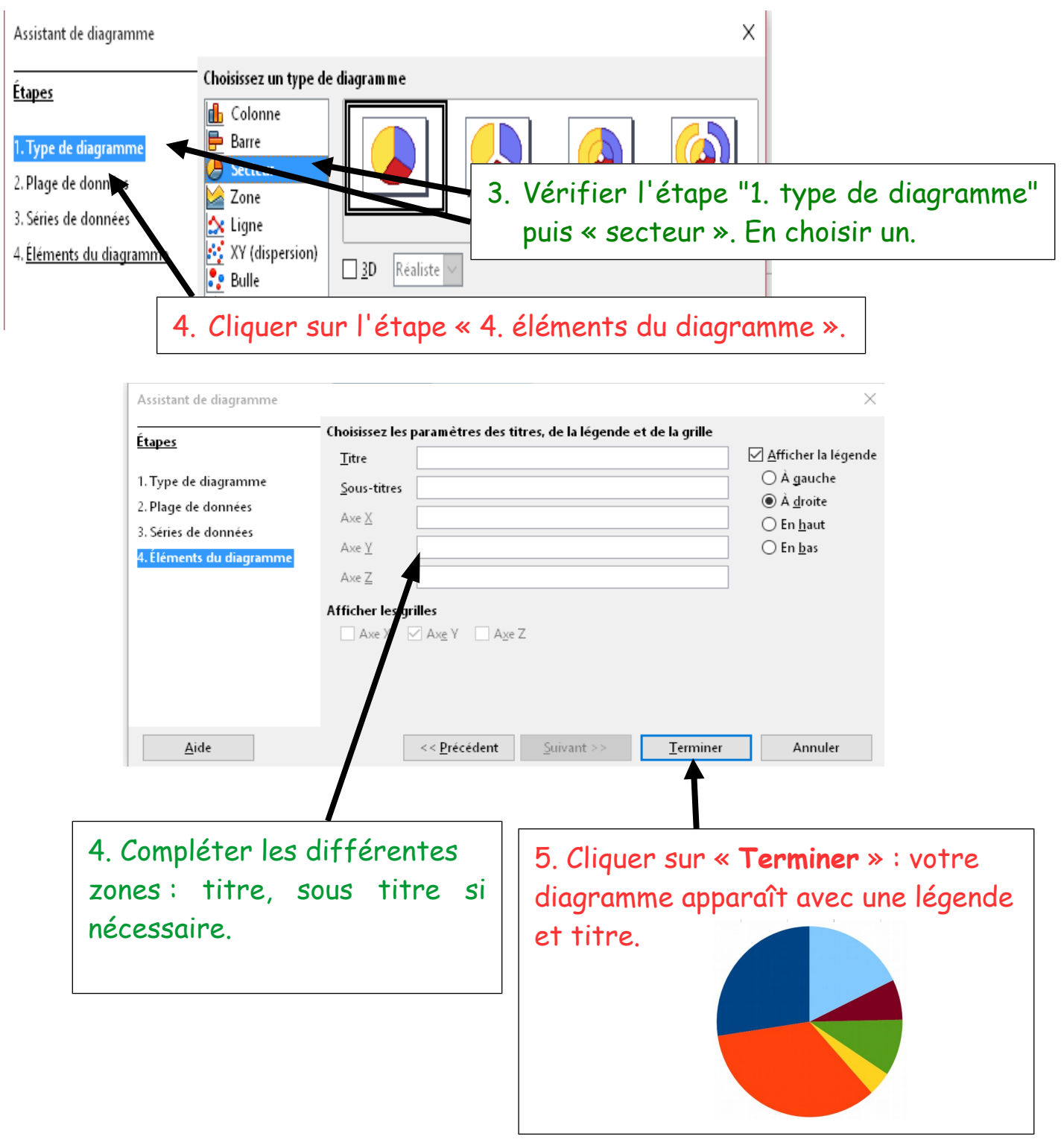

1. Sélectionner la cellule ou les cellules concernées.

2. Cliquer sur le menu « Insertion » pour dérouler le menu puis sur « diagramme... ». La boîte de dialogue suivante s'ouvre......

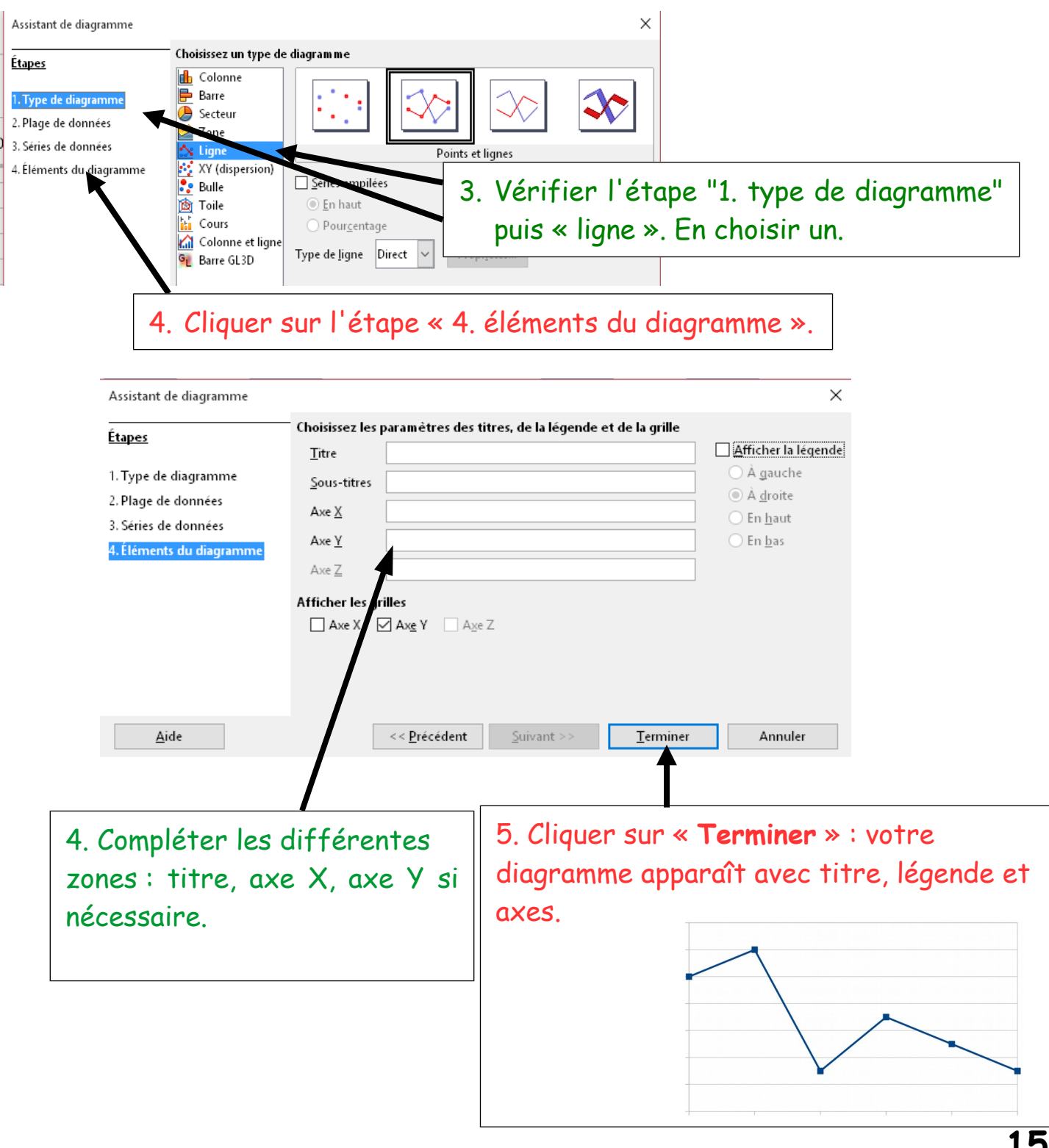

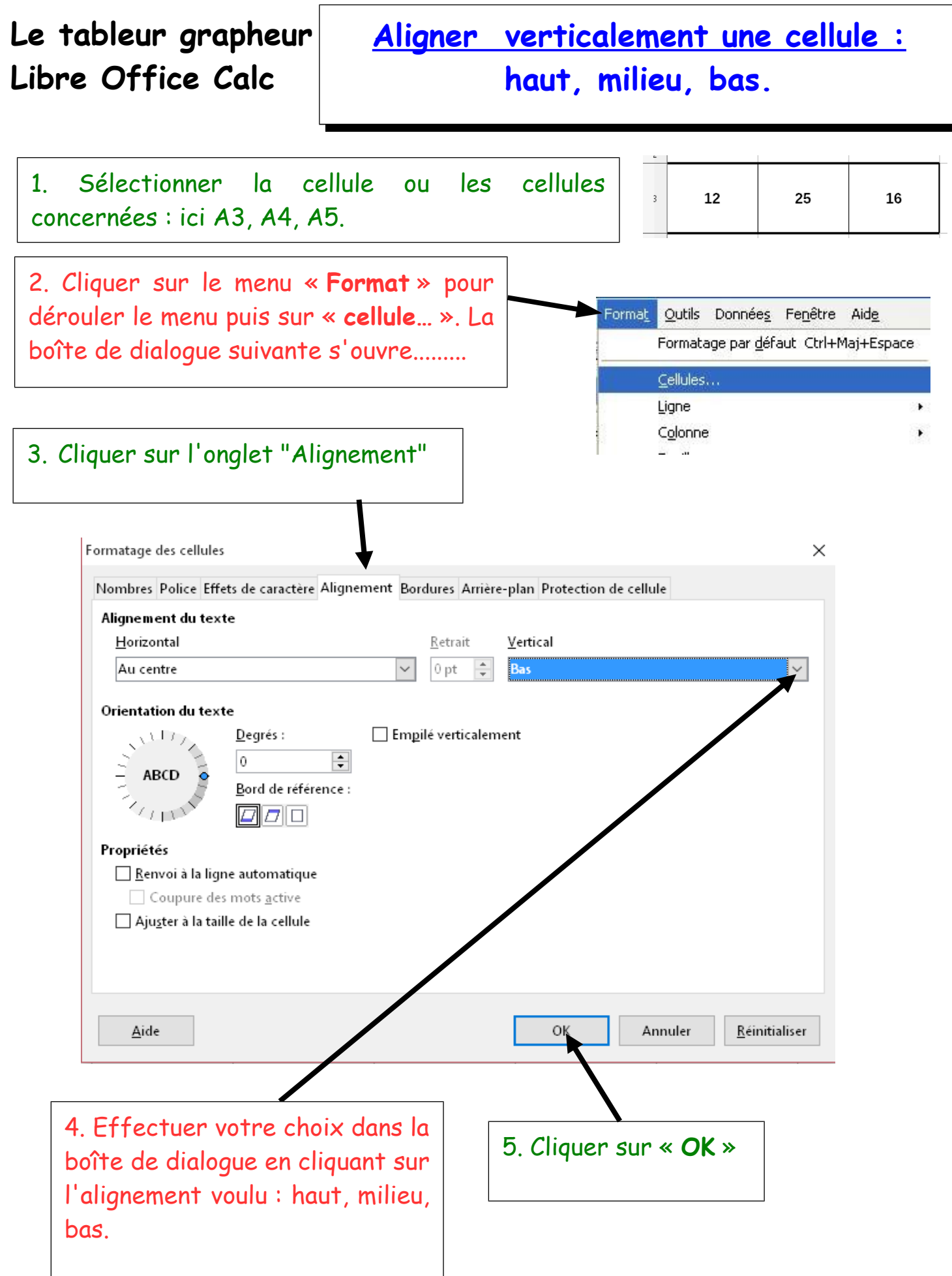